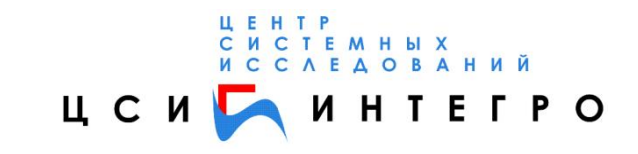

## СИСТЕМА «МОНИТОРИНГ»

### построение выходных документов

Уфа, 2011г.

## Содержание

| 1. Построение выходных документов с помощью инструментальной програм | мы Report |
|----------------------------------------------------------------------|-----------|
| Builder (Построитель документов)                                     | 3         |
| 1.1. Создание простого выходного документа                           | 3         |
| 1.2. Построение выходного документа – анкета для заявителя           | 3         |
| 1.3. Подробнее о возможностях в программе Report Builder             | 11        |
| 1.4. Объектная модель для запросов в программе Report Builder        | 17        |
| 1.4.1. Свойства                                                      | 17        |
| 1.4.2. Методы                                                        | 17        |
|                                                                      |           |

# 1.Построение выходных документов с помощью инструментальной программы Report Builder (Построитель документов)

Небольшое отступление: если Вы хотите добиться желаемого результата, будьте терпеливее и следуйте изложенной далее инструкции.

#### 1.1.Создание простого выходного документа

Сначала создадим пустой шаблон для нового выходного документа. Для этого необходимо выполнить следующие действия:

- Запустить Microsoft Internet Explorer и перейти по следующему адресу: http://localhost/estate/inmeta/ ReportBuilder/main.asp. Появится страница «Выходные документы» (рис.1). Замечание: если сервер приложения находится на другом компьютере, то вместо слова localhost необходимо вписать имя этого компьютера.
- Ввести имя файла и заголовок нового документа (например, «*FormPerson*» и «*Анкета для заявителя*») и нажать кнопку «*Добавить*». Только что созданный пустой документ появится в конце списка в виде «<u>FormPerson</u>».

| 🗈 Выходные док                                   | ументы - Microsoft I            | nternet Explore  | er         |             |         |
|--------------------------------------------------|---------------------------------|------------------|------------|-------------|---------|
| <u>Ф</u> айл <u>П</u> равка <u>В</u> ид <u>И</u> | збранное Сервис <u>С</u> правка |                  |            |             | <u></u> |
| 🕝 Назад 🕤 🕤 🔹 💌                                  | ] 💈 🏠 🔎 Поиск 🤺 Изб             | ранное 📢 Медиа 🎸 | 3 🗟 - 🗟 (  | 🖃 📙 ്       |         |
| Адрес <u>:</u><br>http://localhos                | t/estate/InMeta/ReportBuilder/r | nain.asp         |            | 👻 🛃 Переход | Ссылки  |
|                                                  |                                 |                  |            |             | ^       |
| Выходные д                                       | окументы                        |                  |            |             |         |
|                                                  |                                 |                  |            |             |         |
| Каталог                                          | Название                        | Пользователь     |            |             |         |
| FormPerson                                       | Анкета для заявителя            | INTEGRO\Inna     |            |             |         |
|                                                  | $\backslash$                    |                  |            |             |         |
|                                                  |                                 | Добавить         |            |             |         |
|                                                  |                                 |                  |            |             |         |
|                                                  |                                 |                  |            |             | ~       |
|                                                  |                                 |                  |            |             |         |
| 🕘 Готово                                         |                                 |                  | • Надежные | узлы        |         |

Рис.1 Форма страницы «Выходные документы»

#### 1.2.Построение выходного документа – анкета для заявителя

Итак, попробуем сформировать анкету для заявителя с минимальным набором реквизитов:

- Сначала подготовим заготовку для выходного документа. Для этого введем текст документа, как это показано на (рис 2).
- Затем откроем окно построителя документов (рис.3). Для этого нужно выполнить команду «Показать Report Builder», нажав кнопку Показать Report Builder на панели инструментов.
- Справа выберите класс реестрового объекта (стартовый), для которого необходимо подготовить выходной документ. Для этого необходимо выбрать название класса в выпадающем списке «Класс стартового объекта». В нашем примере это «Физическое лицо (Subject/Person)» (рис.4)).

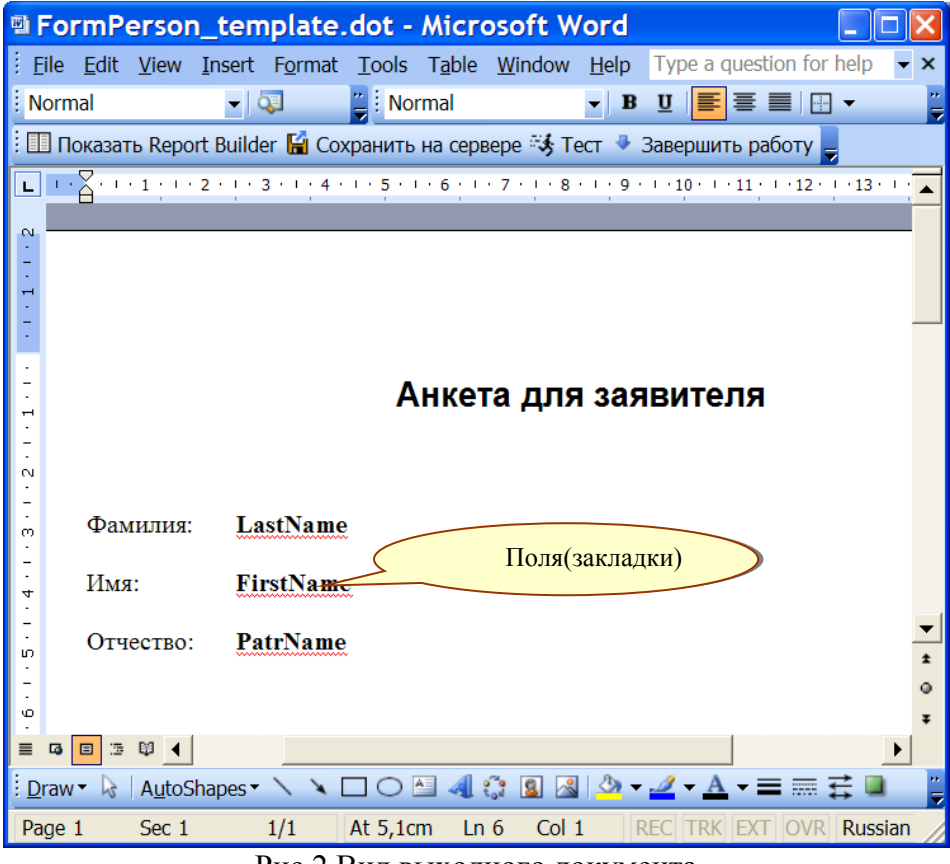

Рис.2 Вид выходного документа

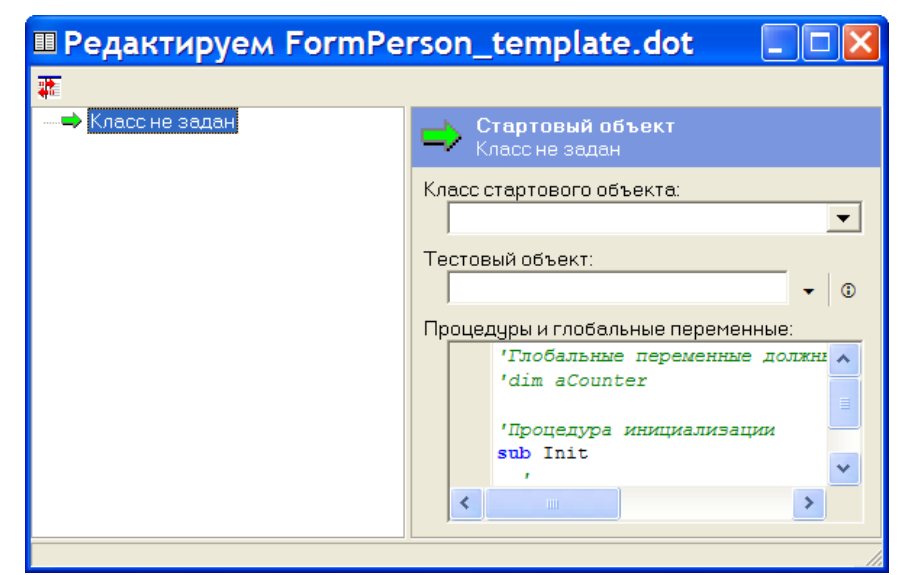

Рис.3 Окно редактора Report Builder

| 🖩 Редактируем FormPei                        | rson_template.dot 📃 🗖 🔀                                                                                                    |
|----------------------------------------------|----------------------------------------------------------------------------------------------------|
| <b>#</b>                                     |                                                                                                    |
| <b>&gt;</b> Физическое лицо (Subject/Person) | 럳 Стартовый объект<br>Физическое лицо (Subject/Person)                                                                                                    |
|                                              | Класс стартового объекта:                                                                                                    |
|                                              | Физическое лицо (Subject/Person) 📃                                                                                                    |
|                                              | Те<br>Формирование заявки (Estate/RequestBl<br>Цвет транспортного средства (Estate/Tr<br>Целевое назначение (Land/UsingAim)<br>Целевое назначение земель категории<br>Часть помещения (Constr/SubApartment)<br>Часть участка (Land/LotPart)<br>Численность коллектива (Subject/StaffCc |
|                                              |                                                                                                    |

Рис.4 Окно выбора класса стартового объекта

• Выберите тестовый объект из реестра:

Для выбора тестового объекта нужно нажать на кнопку , которая располагается в правой верхней части формы построителя. В результате откроется страница с поисковой формой (рис.5) где, нажав на кнопку «Поиск» появится список объектов на выбор. Допустим, заявителем будет «Исаев Александр Степанович».

Если необходимо добавить или изменить данные тестового объекта, нужно воспользоваться кнопкой , в этом случае появится страница со всеми данными по выбранному объекту, здесь можно будет сохранить все изменения, нажав на кнопку «*Сохранить*». В данном примере заявителя будут звать не Александр, а Петр, исправьте значение поля «Имя» и нажмите кнопку «*Сохранить*», последовательность указана на (рис.6).

| Реестр объек               | ов: Физические лица 🛛 🔹 💽                                                           | × |
|----------------------------|-------------------------------------------------------------------------------------|---|
| 🔽 Башкортостан 🔜           | 11, пом. 7                                                                          | ^ |
| Район/город:               | ⊞ Валеев Р. Р., адрес: ул. Белореченская, д. 48                                     |   |
| Район                      | ⊞ Васильев С. А., адрес: д. 25, корп. 6                                             |   |
| города/сельсовет:          |                                                                                     |   |
| Населенный пункт:          | Исаев Александр Степанович, адрес: ул. Юрия<br>Гагарина, д. 22, корп. 1, пом. 29    |   |
| Улица:                     | ⊞ Курамшин Айрат Минигаянович, адрес: ул.<br>Мубарякова, д. 10, пом. 25             | m |
| Дом:                       | ∄ Левчук Александр Петрович, адрес: д. 180, пом. 1                                  |   |
| Корпус:                    | ⊞ Лузин Ю. И., адрес: ул. Пушкина, д. 73, пом. 2                                    |   |
| Г<br>Квартира:             | Попкова Галина Николаевна, адрес: ул. Комарова, д.<br>14, пом. 13                   |   |
| Поиск Очистить             | Поплаухина Оксана Станиславовна, адрес: ул.<br>Баязита Бикбая, д. 21, пом. 83     . | ~ |
| http://localhost/estate/in | meta/object_list_form.asp?cl 🛛 Надежные узлы                                        |   |

Рис.5 Реестр объектов: Физические лица

| ø | Физическое ли                                                                             | цо: Исаев               | Александ             | р Степанович       | Micro 💶     |            |
|---|-------------------------------------------------------------------------------------------|-------------------------|----------------------|--------------------|-------------|------------|
| 9 | Файл <u>П</u> равка <u>В</u> ид <u>И</u> з                                                | бранное С <u>е</u> ри   | вис <u>С</u> правка  |                    |             | - <b>R</b> |
|   | 🕞 Назад 🔹 🕥 🕤 💌                                                                           | ا 🔍 🏠 🖻                 | Тоиск 🤺 Избр         | ранное 왕 Медиа 🧭   | ) 🖉 🕹 🖻     | , »        |
|   | \дрес <u>:</u> 🙆 eta/object_data_                                                         | _form.asp?class         | s=Subject/Perso      | on&id=000180021CB8 | 👻 🛃 Переход | Ссылки     |
|   | Сохранить Xml Сме                                                                         | енить вид               | 🔮 Исае               | ев Александр Сте   | панович     | 2          |
| E | ] 😫 <mark>Исаев Александ</mark><br>🗄 Адреса                                               | р Степанов              | Фамилия:             | Исаев              |             | ^          |
|   | <ul> <li>Субъекты права</li> <li>Банковские счета</li> <li>Статистические коды</li> </ul> |                         | Имя:                 | Петр               |             |            |
|   | <ul> <li></li></ul>                                                                       |                         | Отчество:            | Степанович         |             |            |
|   | Документы-удостове<br>Виды деятельности<br>Регистрации юридиче<br>Выверка данных          | ерения<br>еского лица/ч | Дата<br>рождения:    | 12.01.1950         | ·           |            |
|   | История                                                                                   |                         | Место<br>рождения:   | г.Уфа              |             |            |
|   |                                                                                           |                         | Социальный<br>номер: | 11111111           |             |            |
|   |                                                                                           |                         | Гражданство:         | Россия             |             |            |
|   |                                                                                           |                         | Примечание:          |                    |             | ^          |
| • | •                                                                                         | >                       |                      |                    |             | *          |
|   | Готово                                                                                    |                         |                      | • Надежные         | узлы        |            |

Рис.6 Информация по выбранному объекту

- Щелчком правой кнопки мыши по стартовому объекту поочередно выберите из контекстного меню в группе «*добавить атрибут*» следующие свойства: «Фамилия, Имя, Отчество» как показано на (рис.7). Эти свойства нужны для нашего документа анкета для заявителя. Итог будет выглядеть так, как показано на (рис.8).
- Поочередно выделите поле в анкете «LastName» и свойство в окне построителя документа «Фамилия (LastName)» и свяжите выделенное с закладкой, нажав на кнопку с названием «Закладка». Проделайте то же с остальными полями в документе.

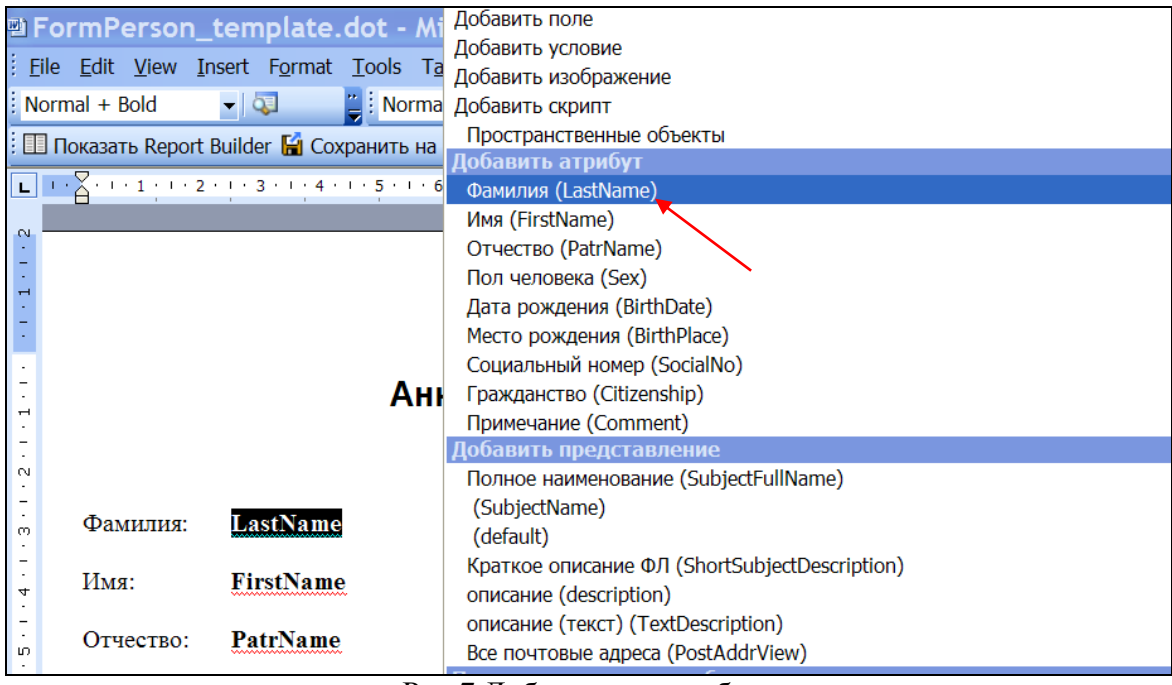

Рис.7 Добавление атрибута

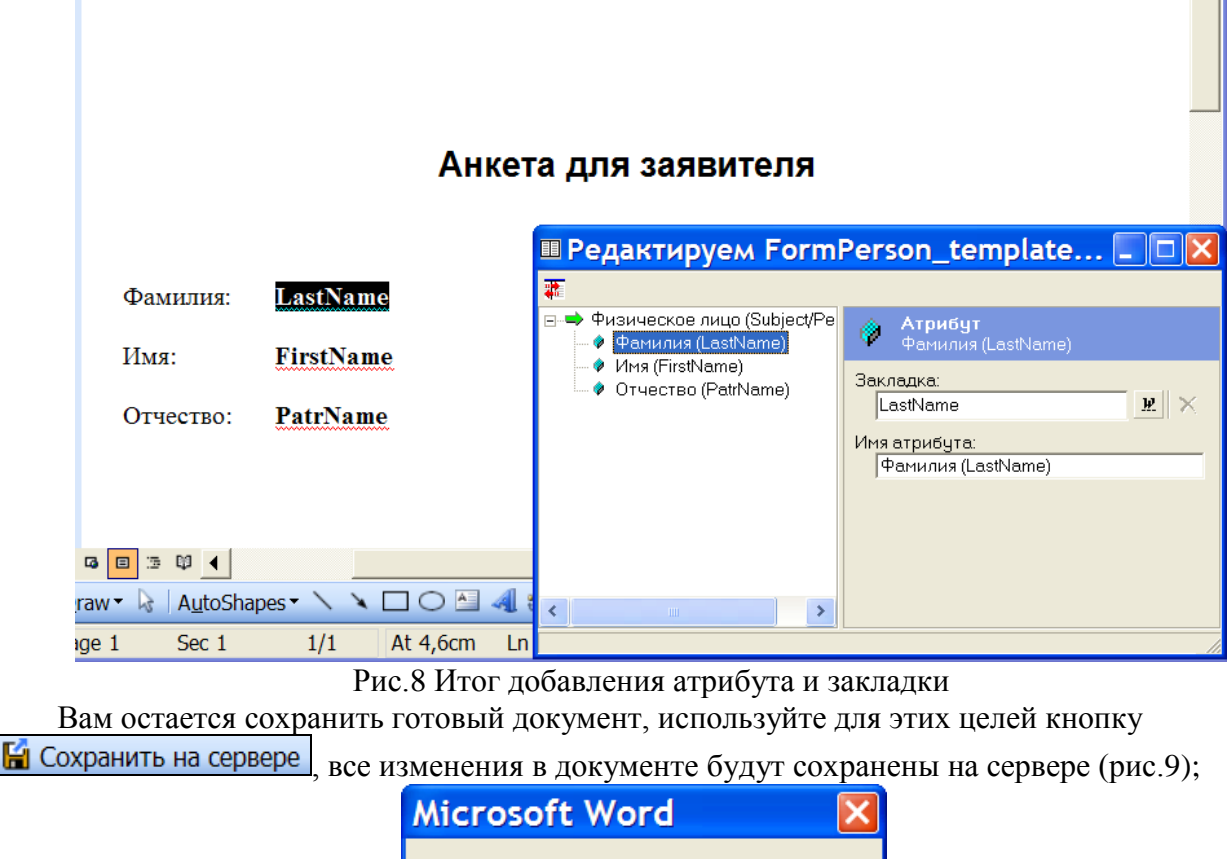

| Microsoft Word                  | ×   |
|---------------------------------|-----|
| Файл успешно сохранен на сервер | be. |
| ОК                              |     |

Рис.9 Сохранение на сервере

Чтобы просмотреть документ, нажмите на кнопку **Тест** из панели меню, откроется страница, как показано на (рис.10), нажав на кнопку «*Сформировать документ*» Вы получите готовый документ (рис.11).

| (P)                                                                                                    |        |
|----------------------------------------------------------------------------------------------------|--------|
| а Документ - Microsoft Internet Explorer                                                                        |        |
| Файл Правка Вид Избранное Сервис <u>С</u> правка                                                                | _      |
| 🜀 Назад 🔹 💿 🕘 🔝 🎑 🏠 🔎 Поиск 👷 Избранное 🜒 Медиа 🤣 😒 - 🎍 💭 🛄                                                     |        |
| Agpec: 🕘 nmeta/gen_docs_ui.asp?doc=RentLandAgreement&class=Land/RentContractProcess&id=00018009960C 💌 🛃 Переход | Ссылки |
| Выберите тип документа и нажмите кнопку Сформировать документ                                                   | _      |
|                                                                                                    |        |
|                                                                                                    |        |
|                                                                                                    |        |
|                                                                                                    |        |
|                                                                                                    |        |
|                                                                                                    |        |
|                                                                                                    |        |
|                                                                                                    |        |
|                                                                                                    |        |
| 🖥 Готово 🔍 🔍 Надежные узлы                                                                                      |        |

Рис.10 Окно формирования документа

| 1            | ocun             | nent1        | - Mic          | rosoft          | Word          | l              |                |              |         |         | ×        |
|--------------|------------------|--------------|----------------|-----------------|---------------|----------------|----------------|--------------|---------|---------|----------|
| ÷Ε           | ile <u>E</u> dit | <u>V</u> iew | <u>I</u> nsert | F <u>o</u> rmat | <u>T</u> ools | T <u>a</u> ble | <u>W</u> indow | <u>H</u> elp |         |         | ×        |
| E 🗛          | 🛛 🚆 🤅 No         | ormal        |                | <b>v</b> 12     | -             | B              | I 📄 🗐          |              |         |         | "        |
| L            | 1.2.1            | (1 + 1)      | 2 • ! • :      | 3 • • • 4 •     | 1 + 5 + 1     | · 6 · I        | · 7 · ! · 8    | · I · 9 ·    | 1.10.1  | 11 12   |          |
| 1            |                  |              |                |                 | ۸             |                |                | 1 220        | DUTO    |         |          |
| -<br>        |                  |              |                |                 | A             | пке            | адля           | і зал        | вите    | ЛЯ      |          |
| 7            |                  |              |                |                 |               |                |                |              |         |         |          |
| •            |                  |              |                |                 |               |                |                |              |         |         |          |
| ო            | Фа               | милия:       | Ис             | аев             |               |                |                |              |         |         |          |
| 1            |                  |              | _              |                 |               |                |                |              |         |         |          |
| 4            | Им               | я:           | Пе             | тр              |               |                |                |              |         |         |          |
| 7            | От               | чество       | Ст             | епанови         | ग्प           |                |                |              |         |         |          |
| ю<br>•       |                  |              |                | cinano bi       | ••            |                |                |              |         |         |          |
| 9            |                  |              |                |                 |               |                |                |              |         |         | -        |
| -            |                  |              |                |                 |               |                |                |              |         |         | ±        |
| 5            |                  |              |                |                 |               |                |                |              |         |         | ۹        |
| -            |                  | E 101 🖌      |                |                 |               |                |                |              |         | •       | ¥        |
| E Dr         |                  |              | hanoc <b>v</b> |                 |               |                | - 0 .3         |              | 1 - A   | - = =   | ••       |
| : <u>D</u> I |                  | Autos        | mapes *        | • •             |               |                |                |              |         |         | <b>T</b> |
| Pa           | ge 1             | Sec 1        |                | 1/1             | At /cm        | Ln             | 10 Col :       | 1   F        | REC TRK | EXT OVE |          |

Рис.11 Готовый документ «Анкета для заявителя»

Чтобы выйти из окна редактирования щелкните мышкой по кнопке Завершить работу, произойдет выход, но при этом Ваш шаблон будет сохранен на сервере (рис.12);

|           | Завершить работу 🛛 🛛 🛛                            | ]             |
|-----------|---------------------------------------------------|---------------|
|           | Вы действительно хотите завершить работу?         |               |
|           | Да <u>Н</u> ет Отмена                             |               |
|           |                                                   |               |
| Microsoft | t Word                                            |               |
| Файл успе | ешно сохранен на сервере. Нажмите 'ОК' для заверш | иения работы. |
|           | ОК                                                |               |

Рис.12 Окна диалога системы

Для удобства Вам можно было бы не набивать текст в окне выходного документа вручную, а предварительно подготовить содержание будущего документа в Word-е, которое необходимо «Скопировать» и «Вставить» в окно выходного документа при открытии.

Допустим Вам необходимо, чтобы в анкете была представлена следующая информация о заявителе. Такая как:

- Ф.И.О.

- Адрес (почт. индекс, город, улица, дом, квартира)
- В окне построителя документа «FormPerson\_template.dot», к уже имеющимся «Ф.И.О.» анкетным данным, добавьте следующие реквизиты для адреса (рис.13).

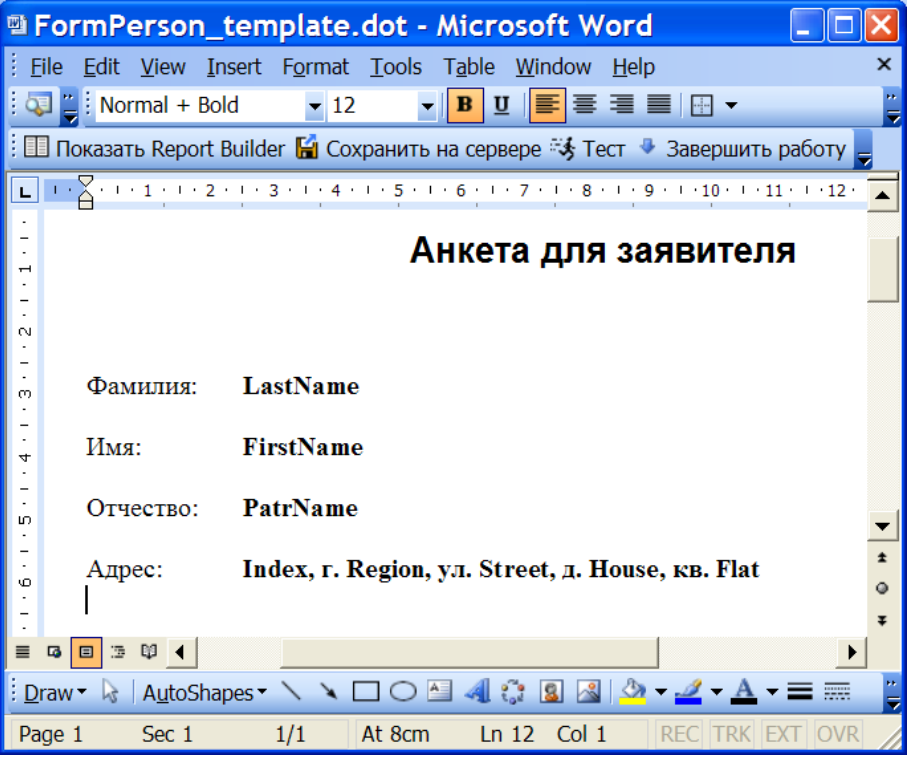

Рис. 13 Добавление реквизитов для адреса

• В окне построителя документа «Показать Report Builder» щелкните правой кнопкой мыши по объекту «Физическое лицо (Subject/Person)» и выберите из контекстного меню «Переход к дочернему объекту» - «Адрес (General/PostAddr)» (рис.14)

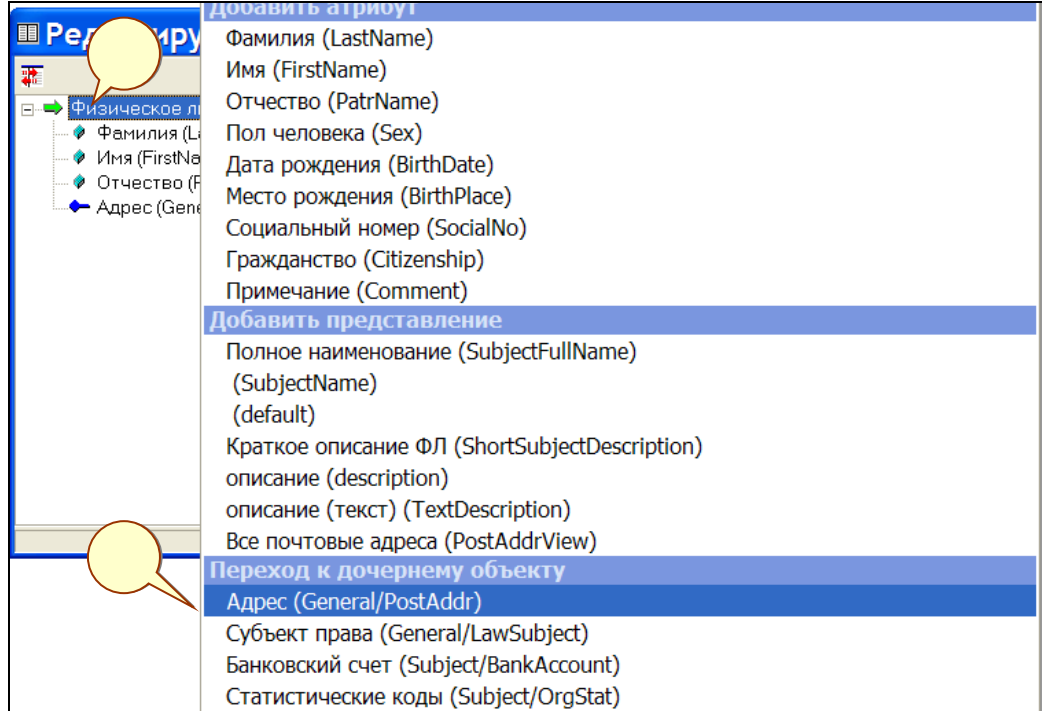

Рис.14 Переход к дочернему объекту

Итак, Вы получили подобъект «Адрес» в ветки «Физическое лицо». Таким образом, был сделан переход в класс (реестр) «Адрес». То есть «Переход к дочернему объекту» - возвращает массив "дочерних" (агрегированных в текущий) подэлементов определенного класса. Наглядно это представлено на (рис.16).

• Выберите у объекта «Адрес» следующие свойства (правой кнопкой мыши щелкнуть один раз по объекту «Адрес»):

- о Индекс(Index) (из группы «Добавить атрибут» выбрать «Почтовый индекс (PostIndex)»);
- Город(Region) (из группы «Переход по ассоциации» выбрать «Район/город (Регион): Район/город(General/Region)»). Таким образом, «Переход по ассоциации» - возвращает связанный объект, т.е. в данном примере осуществлен переход в справочник «Городов».

Чтобы найти «наименование города» нужно:

 Выберите, щелчком по правой кнопке мыши, «Район/город (Регион): Район/город (General/Region)», после чего из группы «Добавить атрибут» - выделите «Наименование (Name)» (рис.15);

| Педактируем FormPerson_                                                                                                    | template.dot 📃 🗖 🔀 |
|----------------------------------------------------------------------------------------------------|--------------------|
| Редактируем FormPerson_ Pизическое лицо (Subject/Person) Фамилия (LastName) Имя (FirstName) Отчество (PatrName) Отчество (PatrName) Адрес (General/PostAddr) Почтовый индекс (PostIndex) Район/Город(Region):Район/Город (С Наименование (Name) | template.dot       |
| <                                                                                                    |                    |
|                                                                                                    | _//                |

Рис.15 Выделение наименования

- Улица(Street) Таким же образом добавляем справочник «Улица» (в списке «Переход по ассоциации» - выбрать «Улица (Street):Улица (General/Street)», откуда потом выбирается атрибут «Наименование»);
- о Дом(House) щелчком правой кнопкой мыши по ветки «Адрес», выбираем из группы «Добавить атрибут» «Дом(House)»;
- Квартира(Flat) щелчком правой кнопки мыши по ветки «Адрес», выбираем из группы «Добавить атрибут» «Квартира(Flat)»;

| Редактируем FormPersor                                                              | n_template.dot 🔲 🗖 🔀                                   |
|-------------------------------------------------------------------------------------|--------------------------------------------------------|
|                                                                                     |                                                        |
| ⊟ Физическое лицо (Subject/Person)                                                  | на Переход к дочернему объект Адрес (General/PostAddr) |
| — ♥ Имя (FirstName)<br>— ♥ Отчество (PatrName)<br>⊟-← Адрес (General/PostAddr)      | Закладка:                                              |
| — 🖗 Почтовый индекс (PostIndex)<br>— 🧳 Дом (House)<br>— Колсина (Clath              | Класс:<br>Адрес (General/PostAddr)                     |
| — 🖤 Квартира (Flat)<br>—— Район/Город(Region):Район/Горс<br>— 🖉 Наименование (Name) | Сортировать по:                                        |
| 🖃 🛶 Улица(Street):Улица (General/Strei                                              | Условие:                                               |
|                                                                                     |                                                        |
|                                                                                     | ✓                                                      |
|                                                                                     |                                                        |

Рис.16 Результат перехода к дочернему объекту

• Закрепите закладки за полями в документе, выделенными жирным шрифтом. *Очень важно*: точно закрепляйте закладки, например поле «**Street**» в документе с

🗄 🛥 Улица(Street):Улица (General/Street)

«Наименование(Name)» у улицы:

🖉 🖗 Наименование (Name)

. Вып<u>олн</u>ите это

Далее необходимо проделать следующие действия:

- Нажать на кнопку «Сохранить на сервере».
- Нажать на кнопку «*Tecm*». В результате должен получиться выходной документ (рис.17);

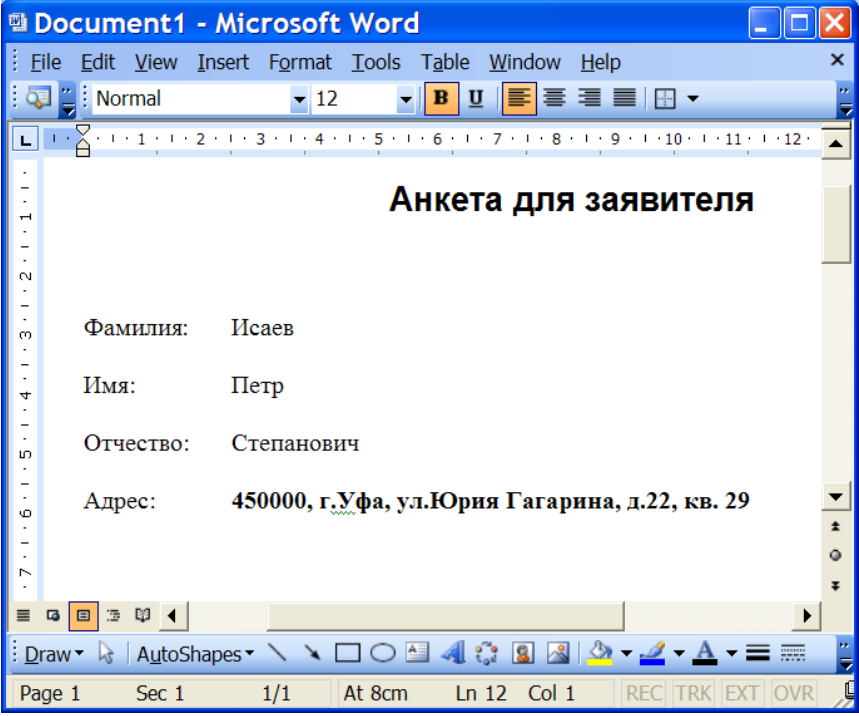

Рис.17 Выходной документ

1.3.Подробнее о возможностях в программе Report Builder

Report Builder работает в соответствии с заданием, физически представляющим собой XML-файл определенной структуры. Несомненным преимуществом этой программы является то, что она позволяет создавать файл задания без знания особенностей внутренней структуры этого файла - через достаточно удобный интерфейс пользователя.

Цель заполнения состоит в том, что в определенные места (поля) шаблона должны подставляться данные из выбранного реестра. Задавать в местах закладок конкретные названия, взятые из названий объектов, является правилом хорошего тона.

Дополнительные возможности можно внимательно рассмотреть в окне построителя документов «Показать Report Builder» (рис.18). Здесь можно увидеть следующие группы меню:

1. Добавить: поле, условие, изображение, скрипт, пространственный объект;

- 2. Добавить атрибут;
- 3. Добавить представление;
- 4. Переход к дочернему объекту;
- 5. Переход по ассоциации;
- 6. Переход к родительскому объекту;
- 7. Удалить;

Из всех групп на примере были рассмотрены пункты: 2, 4, 5. Итак, рассмотрим остальные группы:

• *Группа меню* «**Удалить**» - это команда выполняет функцию удаления, в случае если необходимо удалить объект, атрибут и т.д.

| еооходимо удалить объект, агрибут и т.д.                                                                     |
|----------------------------------------------------------------------------------------------------|
| Добавить поле                                                                                                |
| Добавить условие                                                                                             |
| Добавить изображение                                                                                         |
| Добавить скрипт                                                                                              |
| Пространственные объекты                                                                                     |
| Добавить атрибут                                                                                             |
| Наименование (Name)                                                                                          |
| Сокращенное наименование (SmallName)                                                                         |
| ИНН (Inn)                                                                                                    |
| Примечание (Comment)                                                                                         |
| Добавить представление                                                                                       |
| (SubjectName)                                                                                                |
| (default)                                                                                                    |
| Краткое описание ЮЛ (ShortSubjectDescription)                                                                |
| описание (description)                                                                                       |
| описание (текст) (TextDescription)                                                                           |
| Все почтовые адреса (PostAddrView)                                                                           |
| (SubjectFullName)                                                                                            |
| Переход по ассоциации                                                                                        |
| Организационно-правовая форма юридического лица(OrgForm):Организационно-правовая форма юридического лица (Su |
| Вышестоящая организация(MainOrg):Организация (Subject/Org)                                                   |
| Переход к дочернему объекту                                                                                  |
| Адрес (General/PostAddr)                                                                                     |
| Удалить Del                                                                                                  |
| ▼                                                                                                    |

#### Рис.18 Окно построителя документов

 Группа меню «Переход к родительскому объекту» - позволяет перейти из дочернего объекта (подэлемент) на родительский объект (корневой элемент). Например, У объекта «Физическое лицо» есть дочерний объект «Банковский счет» (рис.19).

| 🖩 Редактируем FormPerson_template | e.dot 📃 🗆 🔀 |
|-----------------------------------|-------------|
| Peдактируем FormPerson_template   | e.dot       |
| Родительский класс                |             |

Рис.19 Переход к родительскому объекту

Итак, вы видите, что дочерний объект «Банковский счет(Subject/BankAccount)»

в контекстном меню предлагает вернуться на родительский объект «Физическое лицо

#### (Subject/Person)».

• *Группа меню «Добавить представление»* - иногда необходимо подставить в документ огромное количество свойств, а времени не хватает. С помощью «Добавить представление» вывести всю информацию в одной строке, например, информацию по

заявителю: имя заявителя и адрес. Для этого добавьте в документ следующий текст (рис.20): «Полная информация: <Имя закладки>»

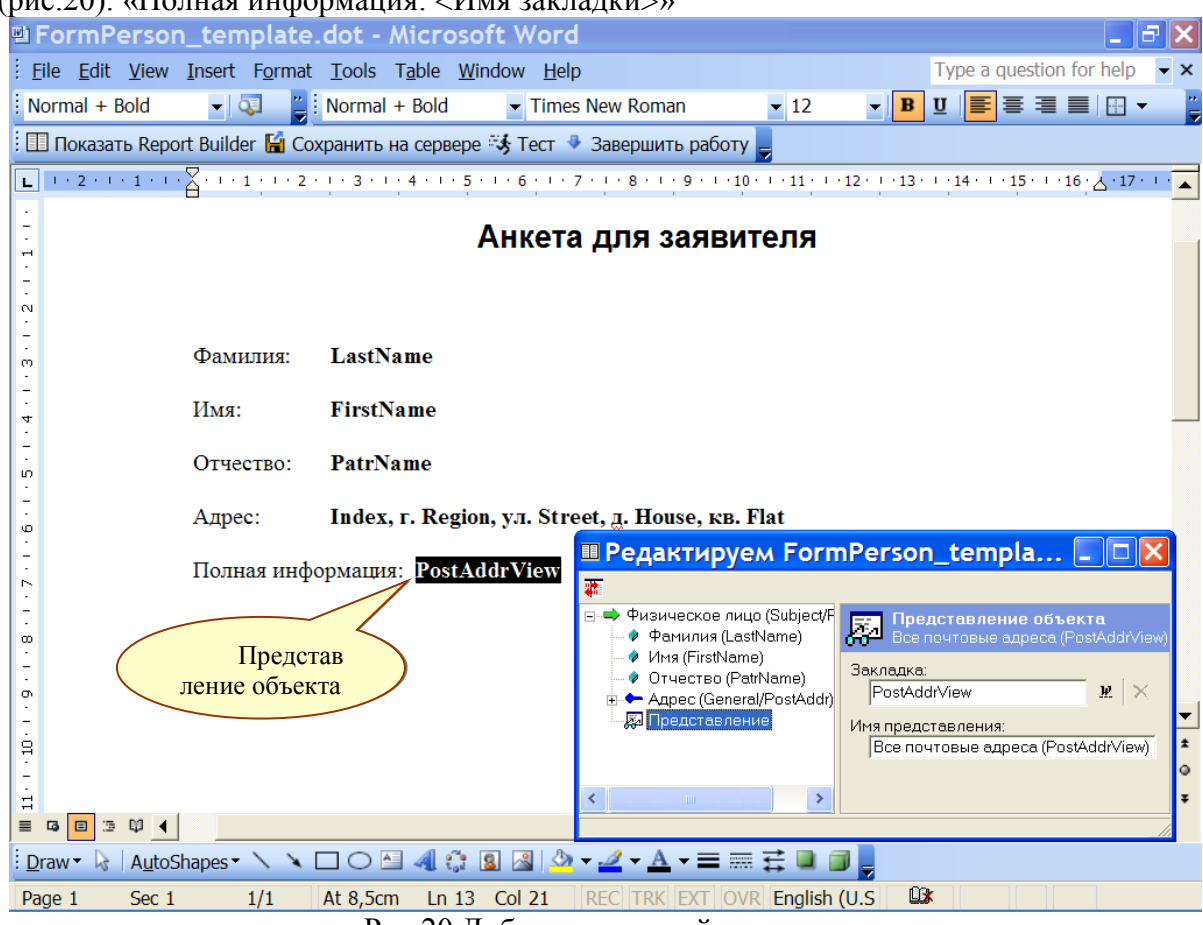

Рис.20 Добавление новой закладки

- В окне построителя документа «FormPerson» выберите щелчком правой кнопкой мыши над объектом «Физическое лицо» из группы меню «Добавить представление» - «Все почтовые адреса(PostAddrView)».

- Закрепите поле в документе «**PostAddrView**» с закладкой «**Представление**» в окне построителя и нажмите кнопку «*Сохранить на сервере*» в главном меню.

- Нажмите на кнопку «*Tecm*», получите выходной документ в виде (рис.21).

|              |                 | -              |                |                      |                  |                |                |                  |                     |                |             |             |            |                |
|--------------|-----------------|----------------|----------------|----------------------|------------------|----------------|----------------|------------------|---------------------|----------------|-------------|-------------|------------|----------------|
| (민) [        | ocum            | ent1           | - Mic          | rosoft               | Word             |                |                |                  |                     |                |             |             |            |                |
| ÷ <u>E</u> i | le <u>E</u> dit | <u>V</u> iew   | <u>I</u> nsert | F <u>o</u> rmat      | <u>T</u> ools    | T <u>a</u> ble | <u>W</u> indow | <u>H</u> elp     |                     |                | Type a q    | uestion     | for help   | ▼ ×            |
| i 🗛          | ] 🚆 🗄 N         | ormal          |                | <b>v</b> 1           | imes Ne          | ew Rom         | nan            | <b>▼</b> 12      | <b>-</b>            | B              | U 📄         |             |            |                |
| L            | · . · · 1       | <u>+ I + 2</u> | 3 -            | 1 + 4 + 1            | • <u>5</u> • 1 • | 6 - 1 - 3      | 7 - 1 - 8 - 1  | • <b>9</b> • 1 • | 10 • 11             | <u>, (</u> , ) | 12 - 1 - 13 | • • • 14 •  | 1 - 15 - 1 | • 16 🔺         |
| 7            |                 |                |                |                      |                  |                |                |                  |                     |                |             |             |            |                |
| -            |                 |                |                |                      |                  |                |                |                  |                     |                |             |             |            |                |
| 1            |                 |                |                |                      | ۸.,              | VOTO           |                |                  | 470 86              | -              |             |             |            |                |
| -<br>        |                 |                |                |                      | AH               | Kera           | кдля           | заяві            | NIEUD               | 4              |             |             |            | _              |
| 1.2          | Фами            | пиа.           | Иса            | <b>B</b>             |                  |                |                |                  |                     |                |             |             |            |                |
| - N          | 4 com           |                | IIca           |                      |                  |                |                |                  |                     |                |             |             |            |                |
| e<br>e       | Имя:            |                | Петр           | р                    |                  |                |                |                  |                     |                |             |             |            |                |
| ÷            | Отчес           | TPO.           | Стог           | TANODU               |                  |                |                |                  |                     |                |             |             |            |                |
| 4            | 01400           | 160.           | Clei           | ановн                | 1                |                |                |                  |                     |                |             |             |            |                |
| ທ            | Адрес           | ::             | 4500           | 00, г <u>.У</u>      | ра, ул.          | Юрия           | г Гагари       | на, д.22         | 2, кв. 29           | 9              |             |             |            |                |
| 1.2          | Поли            |                | onvau          | un: Moa              | ар Пат           | Стап           | allopuu        | aπnac: 1         |                     | σΓa            | Familia     | <b>π</b> 22 | KODT 1     | -              |
| 9            | пом. 2          | 29             | ормац          | ия. пса              | ыпст             | J CTell        | анович,        | адрес. у         | л. юри              | ліа            | гарина      | , д. 22,    | KOPII. I   | , <del>,</del> |
| 1            |                 |                |                |                      |                  |                |                |                  |                     |                |             |             |            | Ŧ              |
| ≡            | G 🗉 🗇           | ₩ ◀            |                |                      |                  |                |                |                  |                     |                |             |             |            | ►              |
| i <u>D</u> r | aw 🕶 🗟          | AutoS          | hapes •        | $\setminus \times [$ |                  | 4              | ç 🛽 🗠          | 🖄 🔻 .            | <u>/</u> - <u>A</u> | - =            | ≣≓          |             | -          |                |
|              |                 |                |                |                      |                  |                |                |                  |                     |                |             |             |            |                |
|              |                 |                |                |                      |                  |                |                |                  |                     |                |             |             |            |                |

Рис.21 Выходной документ с полной информацией

Как видите, строка с надписью «Полная информация» могла бы заменить все предыдущие записи в анкете для заявителя.

• Группа меню:

- «Добавить поле» - назначение: иногда вывести существующее свойство недостаточно для формирования выходного документа. «Поля» бывают: вычисляемые поля, текстовые поля, по какому либо условию и т.д.

Пример 1: Необходимо получить возраст заявителя, для этого щелкаем правой кнопкой мыши по стартовому объекту «Физическое лицо (Subject/Person)» и выбираем «Добавить поле». Данная форма (рис.22) работает с помощью функции, написанной на языке VBScript.

| 🗉 Редактируем FormPerson_template.dot                          |                                                                                 |        |  |  |  |  |  |  |  |
|----------------------------------------------------------------|---------------------------------------------------------------------------------|--------|--|--|--|--|--|--|--|
|                                                                |                                                                                 |        |  |  |  |  |  |  |  |
| ≘ 👄 Физическое лицо (Subject/F<br>в ← Адрес (General/PostAddr) | 🖗 Поле                                                                          |        |  |  |  |  |  |  |  |
| - — — Представление                                            | Закладка:                                                                       |        |  |  |  |  |  |  |  |
| — У Дата рождения (оппозан<br>— 🖇 Поле                         | Age                                                                             | R X    |  |  |  |  |  |  |  |
|                                                                | Выражение:                                                                      |        |  |  |  |  |  |  |  |
|                                                                | function main()                                                                 | ~      |  |  |  |  |  |  |  |
|                                                                | <pre>if InMetaObject.PropertyTypedValue("BirthDate")&lt;&gt; "" then</pre>      |        |  |  |  |  |  |  |  |
|                                                                | <pre>main = DateDiff("m",InMetaObject.PropertyTypedValue("BirthDate"),Dat</pre> | ce)\12 |  |  |  |  |  |  |  |
|                                                                | else                                                                            |        |  |  |  |  |  |  |  |
|                                                                | main = ""                                                                       |        |  |  |  |  |  |  |  |
|                                                                | end if                                                                          |        |  |  |  |  |  |  |  |
|                                                                | end function                                                                    |        |  |  |  |  |  |  |  |
|                                                                |                                                                                 | × 1    |  |  |  |  |  |  |  |
| <                                                              | <                                                                               | >      |  |  |  |  |  |  |  |
|                                                                |                                                                                 |        |  |  |  |  |  |  |  |

Рис.22 Функция, определяющая возраст заявителя

В списке свойств по физическому лицу есть только дата рождения, а также мы можем вызвать с помощью script-ой функции «Date» системную дату.

Выделите «поле» в окне построителя документа и место в документе, закрепите закладкой «**Age**». Последовательность пронумерована на (рис.23).

|             |                           | 🖩 Редактируем Р                                        | formPerson_templat 🗖 🗖 🔀     |
|-------------|---------------------------|--------------------------------------------------------|------------------------------|
|             |                           | *                                                      | $\frown$                     |
|             |                           | 🖃 🔿 Физическое лицо (Su                                | 👔 Поле                       |
|             |                           | — 💭 Представление                                      |                              |
|             | Анкет                     | <ul> <li>Дата рождения (Віг</li> <li>В Поле</li> </ul> | Age 🗶 🗙                      |
|             |                           |                                                        | Выражение:                   |
|             |                           |                                                        | function main()              |
| Фамилия.    | LastName                  |                                                        | main = DateDiff("m", InMet 💙 |
| - umbilibi  | Lasti and                 | <                                                      |                              |
| Имя:        | FirstName                 |                                                        |                              |
| Отчество:   | PatrName                  |                                                        |                              |
| Адрес:      | Index, г. Region, ул. Str | reet, д. House, кв. Flat                               |                              |
| Полная инф  | оормация: Розе            | 1                                                      |                              |
| Возраст (ле | T): Age                   |                                                        |                              |
|             | ·                         |                                                        |                              |

Рис.23 Последовательность определения поля «Возраст» Протестируйте, в результате в поле «Аде» подставиться число лет.

Пример 2: Нам требуется в определенное место в документе подставить какой-то текст, для этого нужно присвоить функции main() в поле это текстовое значение (main = «Индивидуальный предприниматель») и соединить поле с местом в документе (puc.24).

| 🖻 Document1 - Microsoft Word                                                                                                    |  |  |  |  |  |  |  |
|----------------------------------------------------------------------------------------------------|--|--|--|--|--|--|--|
| <u>Elle Edit View Insert Format Tools Table Window H</u> elp                                                                                 |  |  |  |  |  |  |  |
| 🗄 🖏 🍟 Normal + Bold 🔹 Times New Roman 💽 12 💽 🖪 🖳 🗮 🗮 🗐 🐨                                                                                     |  |  |  |  |  |  |  |
| L · Z · · · 1 · · · 2 · · · 3 · · · 4 · · · 5 · · · 6 · · · 7 · · · 8 · · · 9 · · · 10 · · · 11 · · · 12 · · · 13 · · · 14 · · · 15 · · · 16 |  |  |  |  |  |  |  |
| Анкета для заявителя                                                                                                    |  |  |  |  |  |  |  |
| Main = (Индивидуальный предприниматель)                                                                                                    |  |  |  |  |  |  |  |
| о.                                                                                                    |  |  |  |  |  |  |  |
| -<br>Фамилия: Исаев                                                                                                    |  |  |  |  |  |  |  |
|                                                                                                    |  |  |  |  |  |  |  |
| ч Имя: Петр                                                                                                    |  |  |  |  |  |  |  |
| -<br>Отчество: Степанович                                                                                                    |  |  |  |  |  |  |  |
|                                                                                                    |  |  |  |  |  |  |  |
| Адрес: 450000, г. у фа, ул. Юрия 1 агарина, д. 22, кв. 29                                                                                    |  |  |  |  |  |  |  |
| 🚊 Полная информация: Исаев Петр Степанович, адрес: ул. Юрия Гагарина, д. 22, корп. 1,                                                        |  |  |  |  |  |  |  |
| пом. 29                                                                                                    |  |  |  |  |  |  |  |
| Возраст (лет): 24                                                                                                    |  |  |  |  |  |  |  |
|                                                                                                    |  |  |  |  |  |  |  |
|                                                                                                    |  |  |  |  |  |  |  |
|                                                                                                    |  |  |  |  |  |  |  |
| Prage 1 Sec 1 1/1 At 9,9011 LITTO COLTA RECEIRA EAT OVR RUSSIAN (RU                                                                          |  |  |  |  |  |  |  |

Рис.24 Выходной документ

- «Добавить условие» - назначение: возможность вставлять или удалять закладку в документе по условию. Например:

- Выделите строку в документе Возраст (лет) Аде;
- Выберите из контекстного меню «Добавить условие» и закрепите выделенную строку с закладкой «Sex».

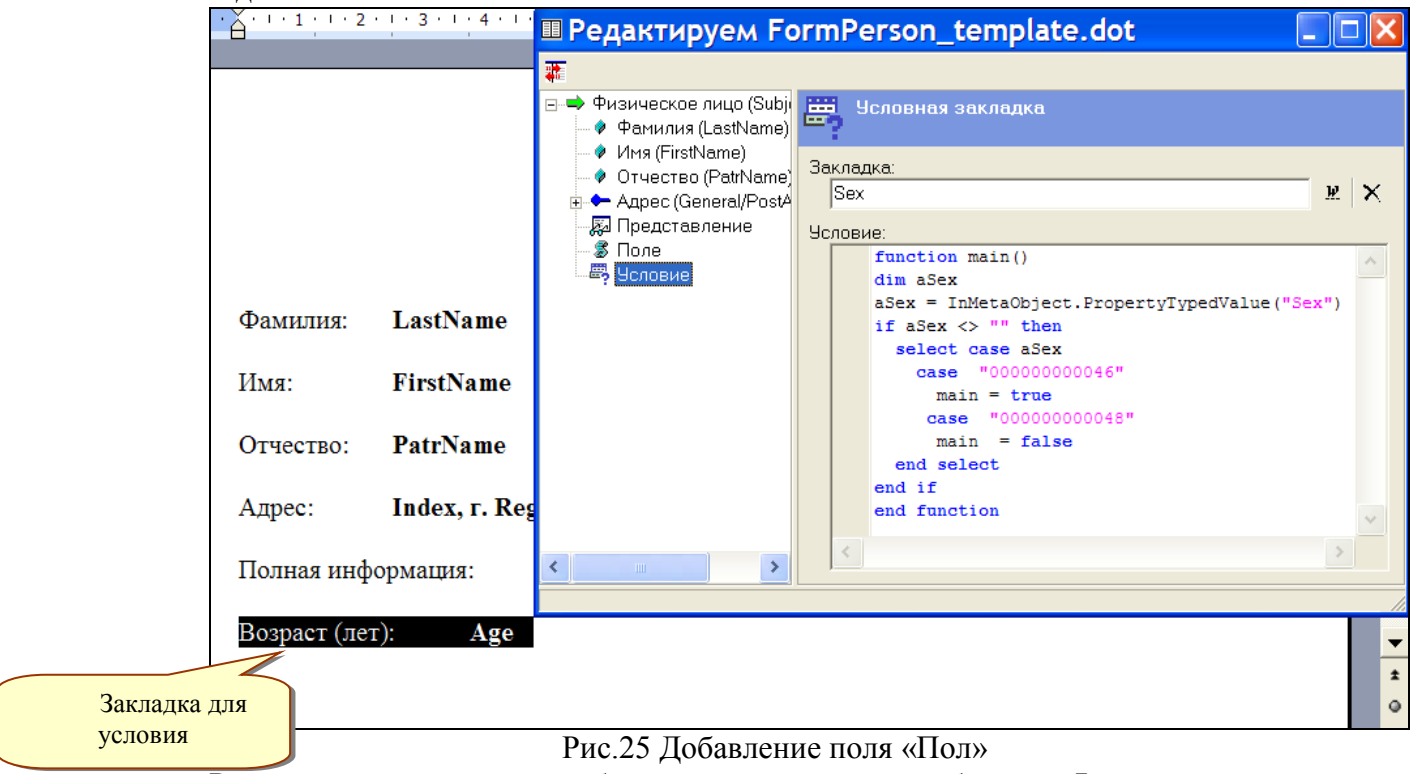

Рассмотрим условие подробнее: из родительского объекта «Физическое лицо» выбирается свойство «Пол человека», которое проверяем. Если «мужчина», то

отображать помеченную строку «Возраст» в документе, если «женщина», то скрывать строку «Возраст». В функции проверяется не текстовое выражение, а «*предопределенное значение*». Таким образом, условие отработает, и если тестовым объектом выбрать не мужчину, а женщину в качестве заказчика, то строка «**Возраст** (лет)» пропадет как на (рис.26).

| 🖻 Do            | ocumen                          | t1 - Mi          | crosoft           | Word          | 1              |                |              |               |            |            |            |                |
|-----------------|---------------------------------|------------------|-------------------|---------------|----------------|----------------|--------------|---------------|------------|------------|------------|----------------|
| Eile            | <u>E</u> dit <u>V</u> ie        | ew <u>I</u> nser | t F <u>o</u> rmat | <u>T</u> ools | T <u>a</u> ble | <u>W</u> indow | <u>H</u> elp |               | Type a     | question f | for help   | <del>-</del> × |
| : 🖓             | 🚆 i Norm                        | al               | <b>▼</b> T        | imes Ne       | w Roma         | an             | <b>▼</b> 12  | - B           | Ū          | 3 I I      |            | • •            |
| L               | $\cdot \ge \cdot \cdot \cdot 1$ | 1 • 2 • 1        | 3 • 1 • 4 •       | 1 · 5 · 1     | · 6 : '        | · 7 · ! · 8    | · I · 9 · I  | 10 · 11       | · · · 12 · | 13 1 1     | 4 · · · 15 | • • •          |
| · T ·           |                                 |                  |                   | Α             | нкет           | га для         | зая          | вителя        | A          |            |            |                |
| -<br>N          | Фамил                           | ия: К            | раснова           |               |                |                |              |               |            |            |            |                |
| -               | Имя:                            | E                | lepa              |               |                |                |              |               |            |            |            |                |
| 4<br>-          | Отчест                          | во: Е            | асильевн          | на            |                |                |              |               |            |            |            |                |
| -<br>-<br>ມ     | Адрес:                          | 4                | 50000, г.         | Уфа, у.       | л. им.         | Ленина         | , д.12, к    | св. 34        |            |            |            |                |
| 7 - 1 - 6 - 1 - | Полная                          | и инфорл         | мация: Кј         | раснова       | a Bepa         | Василье        | вна, адр     | рес: пл. и    | им. Лени   | ина, д. 12 | 2, пом.    | 34 ±           |
| ≡ 0             | <b>e</b> 3 Q                    | •                |                   |               |                |                |              |               |            |            |            |                |
| : <u>D</u> rav  | v <del>-</del>                  | toShapes         | $- / \times$      |               | 4              | Ç 🚨 🖂          | <b>→</b>     | <u> - A</u> - | = = 3      | ; 💷 🗇      | -          |                |
| Page            | 1 Se                            | c 1              | 1/1               | At 9cm        | Ln             | 14 Col 3       | L RE         | C TRK E       | (T OVR     | Russian (  | Ru         | Br /           |

Рис. 26 Ограничения на вывод возраста, если заявитель женского пола

- «Добавить изображение» - назначение: возможность вставлять файл с изображением в определенное место в документе.

- Выберите место в документе;
- Выберите «Добавить изображение» в окне построителя документа;
- В построителе скриптовой функции main присвойте путь к файлу с изображением, например: main = «d:\Images\subject.gif» и скрепите закладкой место в документе;

| e) C         | ocum                      | ent1                 | - Mic          | rosoft                  | Word          |                |                    |              |                                    |                     |            |
|--------------|---------------------------|----------------------|----------------|-------------------------|---------------|----------------|--------------------|--------------|------------------------------------|---------------------|------------|
| Ē            | le <u>E</u> dit           | <u>V</u> iew         | <u>I</u> nsert | F <u>o</u> rmat         | <u>T</u> ools | T <u>a</u> ble | <u>W</u> indow     | <u>H</u> elp | Type a quest                       | ion for help        | <b>-</b> × |
| 4            | l 🚆 🤅 Nor                 | mal +                | Bold, Ce       | ente 🔻 12               | -             | B U            |                    |              | • •                                |                     | "          |
| L            | · · · 1                   | 1 · 2 ·              | 1 + 3 + 1      | 4 • 1 •                 | 5 • • • 6     | : ! · 7        | • <b>! • 8</b> • 1 | 9 • • • 10 • | 1 - 11 - 1 - 12 - 1 - 1            | 13 · · · 14 · · · 1 | 5          |
| - 1 - 1 - 1  |                           |                      |                |                         | Анк           | ета            | для з              | аявит        | еля                                |                     |            |
| ∾            | Фамил                     | ия:                  | Исаев          | 3                       |               |                |                    |              |                                    |                     |            |
| ε ·          | Имя:                      |                      | Петр           |                         |               |                |                    |              |                                    |                     |            |
| 4            | Отчест                    | во:                  | Степа          | анович                  |               |                |                    |              |                                    |                     |            |
| . 1 . 5 .    | Адрес:                    |                      | 45000          | 00, г <mark>.У</mark> ф | а, ул.Ю       | Ория ]         | Гагарин            | на, д.22, к  | кв. 29                             |                     |            |
| 1 · 9 · 1 ·  | Полная<br><u>пом</u> . 29 | инфо<br>Э            | ормаци         | я: Исае                 | в Петр        | Степа          | нович, а           | дрес: ул.    | Юрия Гагарин                       | а, д. 22, кор       | п          |
| L · 1        | Возрас                    | т <mark>(</mark> лет | ):             | 24                      |               |                |                    |              |                                    |                     |            |
| ω            |                           |                      |                |                         |               |                |                    | •            |                                    |                     | <b>•</b>   |
| ÷            |                           |                      |                |                         |               |                | 90                 | 8            |                                    |                     | •          |
| 6.           | _                         |                      |                |                         |               |                | ~                  |              |                                    |                     | ¥          |
| =            | 6 8 3                     | ₩ ◀                  |                |                         |               |                |                    |              |                                    |                     |            |
| : <u>D</u> r | aw▼ 🗟                     | A <u>u</u> toS       | ihapes 🕶       | 1 1                     |               | ⇒ <u>^</u>     | al 🔅 🙎             | - 🗠 i 🕹      | • <u>⊿</u> + <u>₩</u> + <u>A</u> • | -≡≡≩                | •          |
| Pag          | ge 1                      | Sec 1                |                | 1/1                     | At 9,5cm      | n Ln           | 15 Col             | 1 REC        | TRK EXT OVR                        | English (U.S        |            |

Рис.27 Добавление изображения в форму анкеты

- «Добавить скрипт» и «Пространственный объект» в программе временно не используются.

#### 1.4.Объектная модель для запросов в программе Report Builder

В скриптовых блоках на этапе формирования выходных документов доступна ссылка на текущий реестровый объект **InMetaObject**.

#### • Свойства

| Свойство                              | Описание                                                                                                    |
|---------------------------------------|----------------------------------------------------------------------------------------------------|
| ID                                    | Строка - идентификатор текущего реестрового объекта                                                                                                    |
| <u>ClassName</u>                      | Строка - имя класса, к которому относится текущий реестровый объект                                                                                                    |
| ClassCaption                          | Строка - заголовок класса, к которому относится текущий<br>реестровый объект                                                                                                    |
| <u>ViewName</u>                       | Строка - имя текущего представления объекта класса (object-<br>view)                                                                                                    |
| PropertyXStrV<br>alue                 | Возвращает значение свойства, приведенное к типу XStr. В случае отсутствия значения свойства возвращается значение "{{null}}" (константа системы "ИнМета" - XStrNULL).                                                            |
| PropertyTyped<br>Value                | Возвращает значение свойства, приведенное к его настоящему<br>типу (в виде OleVariant). В случае отсутствия значения свойства<br>возвращается значение Null.                                                                      |
| PropertyValue                         | Возвращает значение свойства в виде строки. В случае отсутствия значения свойства возвращается значение "" (пустая строка).                                                                                                    |
| <u>PropertyDispla</u><br><u>yText</u> | Предназначается для свойств, содержащих список элементов<br>возможных значений свойства (lookup-value), например, "Пол<br>человека". Возвращает строку - название выбранного значения<br>(атрибут caption элемента lookup-value). |
| <u>ObjectView</u>                     | Строка - значение текущего представления объекта класса (object-view)                                                                                                    |

#### • Методы

| Метод                               | Описание                                                                                                    |
|-------------------------------------|----------------------------------------------------------------------------------------------------|
| GetChildInfo                        | Возвращает массив "дочерних" (агрегированных в текущий)                                                                                                    |
| <u>Array</u>                        | подэлементов определенного класса                                                                                                    |
| <u>GetAssociate</u><br><u>dInfo</u> | Возвращает связанный объект, ссылка на который установлена в поле ассоциации/агрегации (значение атрибута purpose элемента property paвно" aggregation" или "association").                                   |
| <u>GetFirstChild</u><br>Info        | Возвращает первый элемент из массива "дочерних"<br>(агрегированных в текущий) подэлементов определенного класса. Если<br>массив подэлементов не содержит ни одного объекта, возвращается<br>значение Nothing. |